# INTRODUCCIÓN

La Cooperativa de Ahorro y Crédito Abierta La Merced R.L. pone a disposición de sus socios y clientes su banca electrónica (MERCEDNET y MERCEDMOVIL), para que puedan realizar con comodidad y seguridad sus transacciones financieras desde sus Cuentas de Caja de Ahorro habilitadas sin necesidad de visitar nuestras agencias. Estos canales digitales estarán habilitados las 24 horas del día y los 365 días del año.

## CONSEJOS DE SEGURIDAD

- El ingreso a MERCEDNET es a través del portal web de la Cooperativa escribiendo la dirección <u>https://www.lamerced.coop</u>
- Debe ingresar desde equipos seguros, evitando el ingreso desde computadoras públicas.
- La Cooperativa La Merced R.L. en ningún momento le solicitará sus datos personales o confidenciales vía correo electrónico.
- El manejo de su usuario, contraseña y PIN transaccional debe ser de su conocimiento exclusivo, sin darlos a conocer a otras personas.
- Es recomendable cambiar de contraseña con cierta periodicidad.
- Por su seguridad, al registrar su contraseña de manera incorrecta en tres intentos, el acceso se bloqueará de manera automática.
- Una vez que haya ingresado a MERCEDNET o MERCEDMOVIL y no utilice la misma por el lapso de 5 minutos, la página cerrará la sesión automáticamente, teniendo que volver a ingresar si quieres realizar alguna transacción.

## MANUAL DEL USUARIO MERCEDNET

## Contenido:

- Ingreso al portal web.
- Menú principal.
- Definición de PIN
- ➤ Cuentas.
- Préstamos.
- > Transferencias.
- > Administración.
- Salida del portal web.

## INGRESO AL PORTAL WEB

Escribir en el navegador <u>https://www.lamerced.coop</u>. Estando en el portal Web de la Cooperativa, selecciona el icono de MERCEDNET, ubicado en la parte superior.

Ingresa tu nombre de usuario asignado, luego dar clic en el botón "Ingresar", seguidamente escribir la contraseña y finalmente el botón "Siguiente" para mostrar las funcionalidades habilitadas.

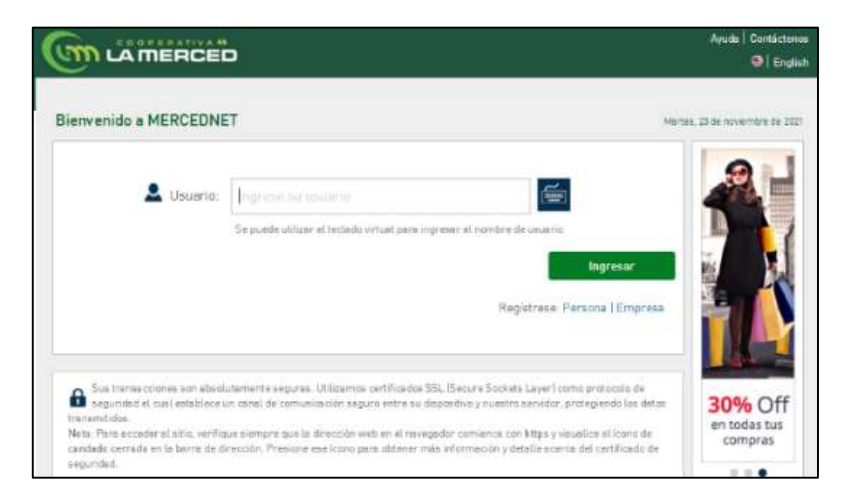

Al ingresar por primera vez a MERCEDNET, luego de recibir por correo electrónico la confirmación de habilitación de su cuenta, debe escribir la contraseña dos veces, con las siguientes características:

- La longitud debe ser de entre 8 y 20 caracteres.
- Al menos se requiere un número.
- Al menos se requiere una letra minúscula.
- Al menos se requiere una letra mayúscula.

|                                                                        |             | Apuda   Consistenos<br>📀   English |
|------------------------------------------------------------------------|-------------|------------------------------------|
| Bienvenido a MERCEDNET                                                 |             | Jamm, 25 de noviembre de 2001      |
| Úterno cambio:<br>Nueva contraseña.*<br>Confirme su nueva contraseña.* | Primera vez | *Traueids                          |
|                                                                        | Cancelar X  | Centirmar 🗸                        |

## MENÚ PRINCIPAL

Luego de ingresar con el usuario y contraseña, se verá la siguiente pantalla:

| =                 | 6    |                   | ĒD        |            |            | ☆ 88 (2 | •• 1           | - O Salir                                                                                                    |
|-------------------|------|-------------------|-----------|------------|------------|---------|----------------|----------------------------------------------------------------------------------------------------|
| CH Hole           | Hola |                   |           |            |            |         |                | Management of the local division of the local division of the loca |
| Guertes           |      | Cuenta de ahorros | Caja      | de Ahorros |            |         | Bs. 508,21     | 6 9                                                                                                    |
| Le Président ce   |      | Cuenta de ahorros | Caja      | de Aharros |            | -       | Bs. 845,13     |                                                                                                    |
| ©<br>Transference | 20   | Depósito a plazo  | DPF       | 4,70%      | 20/09/2022 | -       | Bs. 34.800,00  |                                                                                                    |
| ڑی<br>Lananataio  | -    | Depósito a plazo  | DPF       | 7,00%      | 06/06/2023 |         | Bs. 208.800,00 |                                                                                                    |
| Anna in y         | 20   | Depósito a plazo  | DPF       | 4,70%      | 19/11/2021 |         | 85, 22.000,00  | para til                                                                                                    |
|                   | 4    | Préstamo          | Prestamos | 45/97      | 10/01/2022 |         | Bs. 08.685,84  |                                                                                                    |

En la parte superior se verá el nombre del usuario con el que ingresó.

En la parte central se desplegará los productos activos que posee, junto al saldo disponible de cada uno de ellos.

En la parte izquierda se refleja el menú de funcionalidades solicitadas y habilitadas para realizar las distintas operaciones.

## DEFINICIÓN DE PIN

Luego de ingresar al menú principal por primera vez, debe realizar el registro del PIN a utilizar en sus transacciones. En la parte superior derecha, dar clic donde está su nombre y saldrá un menú de "Configuración personal", elegir la opción "Cambiar PIN"

|                |                     | *<br>•          | 48 Å Å | C Sair                                                      |
|----------------|---------------------|-----------------|--------|-------------------------------------------------------------|
| G              | Hola 드 🖂            |                 |        | Configuración personal ×                                    |
| ŵ              |                     |                 |        | Uniona aarobaa de cantoanide: 2010/2012 - 10/2012 - 10/2012 |
| Cuertas        | 🔹 Cuenta de ahorros | Caja de Ahorros |        | Cambiar contraseña                                          |
| . 🕑            | 💣 Cuenta de ahorros | Caja de Ahorros | _      | C Cambier PIN                                               |
| Ô              |                     |                 |        | D Cambiar dispositivo de seguridad                          |
| Administratoly | 🔶 Cuenta de ahorros | Caja de Ahorros |        | Cambiar prepunta secreta                                    |
| A.             |                     |                 |        | De Cambar datos personales.                                 |
| elettes        | 2 Depósito e plazo  | DPF 🖂 15/01/    |        | () Ayuda                                                    |
|                | La Depósito e plazo | DPF 👝 36/06     | /2022  | 🖂 Contacteros                                               |
|                |                     |                 |        | C English                                                   |
|                | L Depósito a plazo  | DPF 04 16/06    | 2021   | 0.055                                                       |

Seguidamente verá una pantalla con el título "Configurar PIN", donde deberá escribir una clave de 6 dígitos en la casilla "Nuevo PIN" y volver a escribir la misma clave en la casilla "Confirmar PIN".

|                                          |                                     | 公 総 由 口   ЯЛТН ЈМЕНА САВАЦЕВО SAND | v×   :0.see                                                                                                    |
|------------------------------------------|-------------------------------------|------------------------------------|----------------------------------------------------------------------------------------------------|
| 32 4                                     | Configurar PIN<br>Regress los detas |                                    | <ul> <li>Avada</li> <li>El PNI es un salor</li> </ul>                                                                         |
| C<br>Transference<br>C<br>Administration | Nuero PIN: *                        | *Bequerida                         | numerico de A<br>Algères que la<br>Idaetifica como<br>persona<br>Mensorice este valor<br>y eche danse a<br>conceser por dinas |
| Anneger y<br>Nertes                      | La .                                | Confirmar. 🛩                       | artoan,                                                                                                    |

Una vez registrado el PIN en las dos casillas dar clic en el botón "Confirmar"

| =,                     |                                      | ☆ 認 de Q   HUTH JIMENA CABALLERO SA | NOV C Sear                                                              |
|------------------------|--------------------------------------|-------------------------------------|-------------------------------------------------------------------------|
| 3<br>1<br>1            | Configurar PIN<br>Ringrese sus dates |                                     | <ul> <li>Apada</li> </ul>                                               |
|                        | Nuevo PIN. *                         | * Registrato                        | numierius de 4<br>digitais que la<br>iduetifica como                    |
| (Constant of the other | Contirmer PIN *                      | •                                   | Memorica esta wilar<br>y evila tarta a<br>conocer por strat<br>persona. |
| Q.<br>Menapa y         |                                      | Canternar -                         |                                                                         |

Se desplegará en pantalla la siguiente imagen confirmando que el PIN fue registrado exitosamente.

| 23 S                           | Configurar PIN                        |  |
|--------------------------------|---------------------------------------|--|
| C. and B.                      |                                       |  |
| ©<br>Transferences             | Constanting of Land                   |  |
| ()<br>Administritutor          | Operación exitosa                     |  |
| Anner y<br>Berneter<br>Bierber | PIN configurado correctamente Acestar |  |

#### CUENTAS

En la opción de "Cuentas" del menú izquierdo, podrá realizar consultas y transacciones con sus Cuentas de Caja de Ahorro activas.

#### Saldos de cuenta

|             | Saldos de cuenta                      |                 |
|-------------|---------------------------------------|-----------------|
| Ĥ           | Saldos de cuenta                      |                 |
| Curran      | III Consulta de movementos            | Caja de Ahorros |
| Therefore a | <ul> <li>Cuenta de ahorros</li> </ul> | Caja de Ahorros |

Al momento de ingresar, en la pantalla inicial se refleja la información de sus cuentas activas con sus respectivos saldos. De igual manera desde el menú de la parte izquierda, en la opción "Cuentas", permite conocer "Saldos de cuenta" y "Consulta de movimientos".

Para mayor información sobre una cuenta, puede elegir cualquiera de la lista y dar clic en el botón "Siguiente", donde se expone: saldo de cuenta, movimientos del mes, tipo de producto, número de cuenta y moneda.

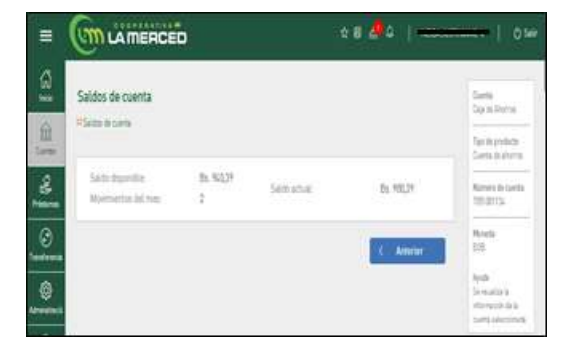

#### Consulta de movimientos

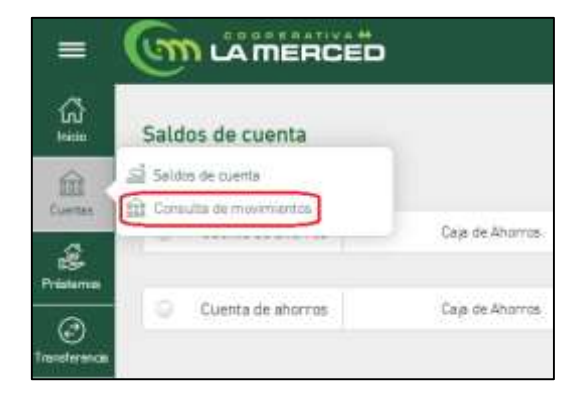

Desde el menú en la parte izquierda, en la opción "Cuentas", puede dar clic en "Consulta de movimientos" y se desplegarán las Cuentas de Caja de Ahorro que tiene activas. Donde podrá elegir cualquiera de ellas y dar clic en el botón "Siguiente" para conocer los movimientos en función al día actual, un mes específico o un rango de fecha.

| -   |                                                                                                    | ** 🔶 ( 🗕                                                                                                    | 1 a M            |
|-----|----------------------------------------------------------------------------------------------------|----------------------------------------------------------------------------------------------------|------------------|
| a]  | Consulta de movimientos                                                                                                    |                                                                                                    | Seen<br>Spinkers |
| -   |                                                                                                    | the second second second second second second second second second second second second second second second se | Second<br>Second |
| 4   | Deater and the second second s | Netconet Instances                                                                                              | NEXES Groupset   |
| 3   | 6 000 ADDRESS                                                                                                    |                                                                                                    | Minute<br>218    |
| 8   | rimata) larroosi consisti metotam                                                                                                    | and and a second                                                                                                | And<br>Second    |
|     | Intelling Telefores Construction                                                                                                    | 12005 A-MAD                                                                                                    | printer (chain)  |
| - 6 | men man mentions                                                                                                    | 1000 N.2MAR                                                                                                    |                  |
| -   | - August                                                                                                    | A Commence H                                                                                                    |                  |

## PRÉSTAMOS

En la opción de "Préstamos", del menú izquierdo, podrá realizar consultas y pago de sus préstamos.

#### Detalle de Préstamos

Podrá conocer el detalle de los préstamos que tiene habilitados.

Con información del número de préstamo, fecha de vencimiento de próxima cuota, moneda y saldo, selecciona uno de ellos y presiona el botón "Siguiente", se verá el importe de la cuota con opción a pagar.

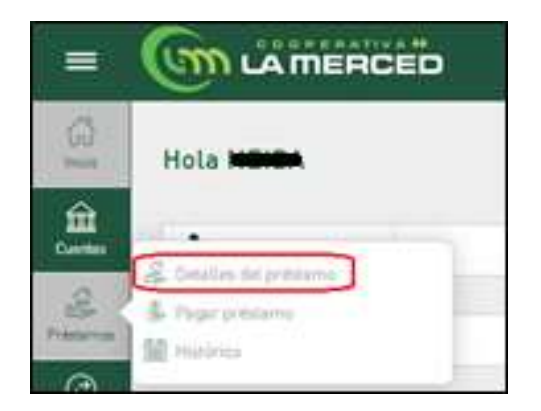

| Pré  | stamos                                                             |                                    |                                                     |                      | Alan<br>Fradarias                                         |
|------|--------------------------------------------------------------------|------------------------------------|-----------------------------------------------------|----------------------|-----------------------------------------------------------|
| - FR | deales expensions                                                  |                                    |                                                     |                      | Tipi depredicts<br>Pristance                              |
|      | Capital próx, cuitar.<br>Penal próx, cuitar<br>Veletgerles, cuitar | Bis 0.00<br>Bis 0.00<br>Bis 425,18 | Interdupróx custa<br>Cargaiopróx custa              | 8x 478,42<br>8x 1939 | Nonate III<br>préclame<br>7054215                         |
|      | Hard & Scotlage Laws School                                        | 100.000                            |                                                     |                      | Proda<br>53                                               |
| 2    | fené suite versite<br>Telé cotte versite                           | 54.0,00<br>54.0,00<br>54.0,00      | Internes cuitas vencidas.<br>Cargos cuitas vencidas | 5x.0,00<br>5x.0,00   | Apida<br>Sa Kasinga ia<br>Bahiria hal<br>printerse there? |

## Pagar Préstamo

En la opción Préstamo del menú izquierdo, se debe elegir "Pagar Préstamo", para efectuar pagos en una secuencia de 4 pasos.

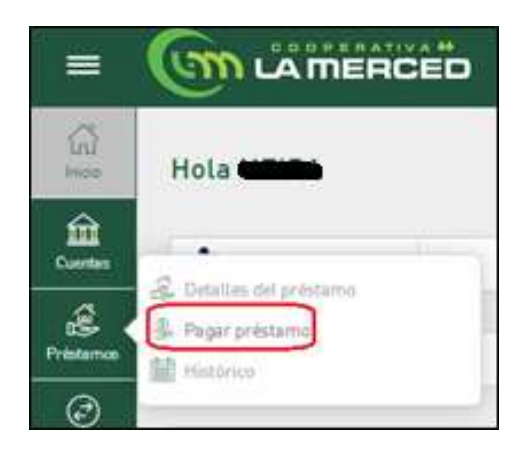

#### <u> Paso 1</u>

Inicialmente se presentará en pantalla un detalle de los préstamos que tenga habilitados, identificando el número de préstamo, fecha de vencimiento de próxima cuota, moneda y saldo, donde deberá seleccionar uno de los préstamos y dar clic en "Siguiente".

|               |                                                          |                           | * 8 🦀 ¢   •••••• | 🗸 🔰 🔿 Səlir                             |
|---------------|----------------------------------------------------------|---------------------------|------------------|-----------------------------------------|
| 3 <b>a</b>    | Pago de préstamos<br>Pase 1 de 4: Selecciene el préstame |                           | Vites            | Aguda<br>Selectione un                  |
| C.            | Tipo de Préstamo Préstam                                 | us propios                | v]               | préstamo y oprima<br>el botón Sigurente |
| Transferencia | 💌 Prèstamo P                                             | restamos 45/97 10/12/2021 | Bs: 88.405,84    |                                         |

#### Paso 2

En Tipo de Cuenta elegir "Cuentas propias", debe seleccionar la Cuenta de Caja de Ahorro de la cual se debitará el importe para pagar el préstamo, luego dar clic en "Siguiente".

| =                  |                                       | Ú.              | ☆ 8 d      | • I ·       |                                 |
|--------------------|---------------------------------------|-----------------|------------|-------------|---------------------------------|
| 15                 | Pago de préstamos                     |                 |            |             |                                 |
| Cuertes            | Para 2 de 4: Selaccione una cuenta de | arigan          |            | Vite        | Préstame<br>Prestame<br>7004115 |
| B                  | Tipo de cuenta. Cuentas pr            | opites          |            | ~           | Ayuda<br>Salacciera una         |
| Ø                  | Cuenta srigen.                        |                 |            |             | Squarts                         |
|                    | G Cuenta de ahorros                   | Caja de Ahorros | -          | Bs. 940,39  |                                 |
| (Q)<br>Ummentració | O Cuento de ahorros                   | Caja de Ahorros | -          | Bs. 841,13  |                                 |
| Anna alertes       |                                       |                 | < Antoniar | Siguiente > |                                 |

#### Paso 3

Debe completar la información, rellenando el concepto que describe a la transacción a realizar y correo electrónico, luego dar clic en "Siguiente".

| =        |                                                                    | ± 8                          | 👫 () 🚥 🚥   |                                                                        |
|----------|--------------------------------------------------------------------|------------------------------|------------|------------------------------------------------------------------------|
| ្ឋ<br>ពិ | Pago de préstamos<br>Pase 2 de 4. Ingresar la intermación del page |                              |            | Préstanse<br>Préstanse<br>2004/15 Pendonte                             |
| 2        | Cuoto Bs. 425,18                                                   | © Dira © Saldo Ba. 89.112,02 | *Requends  | Caja de Ahorna<br>7051081134<br>Ayusa                                  |
| )<br>    | Concepto *                                                         | losinaga@tamerced.coop       |            | Ingress el monto e<br>pegar, el concepto,<br>la direction de<br>contes |
| ietracië | ()<br>()                                                           | Antorier                     | Sigumate > |                                                                        |

#### Paso 4

El último paso corresponde a la confirmación del pago de préstamo, de cancelar la transacción o confirmar la misma para proceder con el pago, luego de la verificación de la información que se expone en la pantalla, con opción de ir al anterior paso.

| =        |                                                                                  | ÊD                                                                            |                                              | ****                                                                                                    |                                                                                                    |
|----------|----------------------------------------------------------------------------------|-------------------------------------------------------------------------------|----------------------------------------------|----------------------------------------------------------------------------------------------------|----------------------------------------------------------------------------------------------------|
| ्र<br>स  | Pago de préstamos<br>Possides Calimadés da pa                                    | an de préstama                                                                |                                              |                                                                                                    | Ayste                                                                                                    |
|          | Cuelta arigen<br>Gajo de Ahorros<br>Cuenta de shorros<br>Montos debtar Els. 426, | Ric 474,1                                                                     | •                                            | Préstame<br>Alias del préstamoPrestamos<br>Número de préstamo <del>(1996-19)</del><br>Monto e ecreditar Els. 426,18 | <ul> <li>I sega de précedence<br/>oprime a l'Antilie<br/>Conference, à d'Antilie<br/>construité a sprime a l<br/>festion Conceptan - Si<br/>desses protomaire à la<br/>adgioux antianier<br/>oprime a l'Antilie<br/>Antanier</li> </ul> |
| <b>A</b> | Información adicional<br>Tipo de paga<br>Ceoreges<br>Carreo electrónico<br>Cuote | Pago de préstamo -<br>Cuota<br>Pago prietamo<br>Los naga Blamarced 2005<br>50 | Capital<br>Interia<br>Mora<br>Otrus<br>Tutal | 8a. 0.00<br>8a. 110,42<br>8a. 0.00<br>8a. 15,74<br>8a. 426,10                                                       |                                                                                                    |
|          |                                                                                  | C Astariar                                                                    |                                              | Centreler X Centerna                                                                                                |                                                                                                    |

Luego de dar clic en el botón "Confirmar" se presenta una pantalla en la que deberá introducir el PIN asignado para transacciones y luego presionar el botón "Confirmar".

| Firma              |                    |             |
|--------------------|--------------------|-------------|
| Ingresar la inform | iación de la firma |             |
| • PIN              |                    |             |
|                    | Cancelar ×         | Confirmar 🗸 |

Seguidamente vera una pantalla de información indicando que la operación se realizó correctamente con opción de ir al inicio o realizar otro pago.

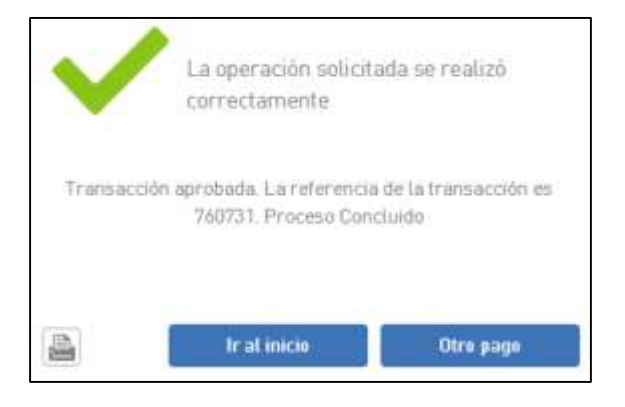

Al correo registrado recibirá información sobre la transacción realizada.

|                         | Pago de préstamo                      |  |  |  |
|-------------------------|---------------------------------------|--|--|--|
| :: Cuenta Origen        |                                       |  |  |  |
| Titulars                | Performante antigenera antigeneration |  |  |  |
| Número de cuentar       | Participant.                          |  |  |  |
| Monedar                 | 808                                   |  |  |  |
| Tipor                   | Cuenta de ahorros                     |  |  |  |
| : Cuenta Destino        |                                       |  |  |  |
| Titulari                |                                       |  |  |  |
| Número de cuenta:       |                                       |  |  |  |
| Monedai                 | 808                                   |  |  |  |
| Tiper                   | Préstamo                              |  |  |  |
| : Datos de la operación |                                       |  |  |  |
| Operadors               | REDR JOJ (INDORD                      |  |  |  |
| Conceptus               | Pago préstamo                         |  |  |  |
| Montai                  | 85. 426,18                            |  |  |  |
| Fechei                  | 27/11/2021 12:32:27                   |  |  |  |
| Canal                   | Web                                   |  |  |  |
| Resultados              |                                       |  |  |  |
| Estados                 | Exitosa: Aprobada                     |  |  |  |
| Raferencia:             | 760731                                |  |  |  |
| Códigni                 | 1                                     |  |  |  |
| Mensidet                | Proceso Concluido                     |  |  |  |

## <u>Histórico</u>

En la opción "Préstamo" del menú izquierdo, se debe elegir "Histórico", para obtener información de los pagos realizados de los préstamos registrados.

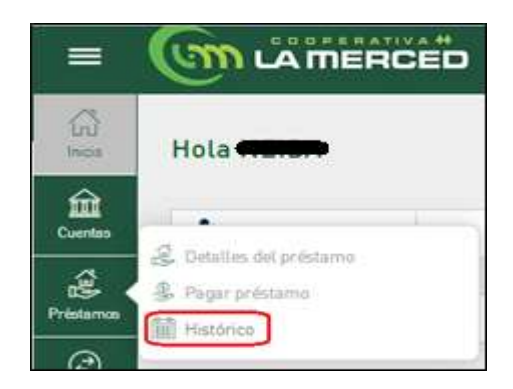

Para poder generar el histórico de pagos, se debe definir el filtrado de la misma seleccionando: "Día actual", "Mes" o un "Rango de fecha".

| = (           | Com Làn              | RCED            |                   |                      |              | * 89 8       | 🐥 I -          |               | 0 si                                                                        |
|---------------|----------------------|-----------------|-------------------|----------------------|--------------|--------------|----------------|---------------|-----------------------------------------------------------------------------|
| 2<br>2<br>2   | Historia de p        | agos de préstar | no                |                      |              |              |                |               | Aguda                                                                       |
| Î.            | 11 Seleccione un pag | o de préstemo   |                   |                      |              |              |                |               | Seleccipte una<br>facha para realizar<br>la híaigueda del                   |
| 8             | Dia actual           | noviembre 20    | <b>2</b> 1.0 - 53 | -                    | Desda:       | Haot/<br>29/ | n:<br>11/2/021 | $\overline{}$ | pago requerido:<br>Oprima el botin Ver<br>sotre el pago<br>seleccimado para |
| D<br>terence  | B ALAS               | NOM DE FRESTAMU | CUETA             | FECHA DE<br>CREACIÓN | # CUENTA     | MONTO        | ESTADO         |               | TRUE CO TO OTATIE                                                           |
| ()            | 73 Prestamos         |                 | 53                | 27/11/2021           |              | 81.426.15    | Cemptetada     | ۵             |                                                                             |
|               | 57 Prestamos         |                 | 0                 | 12/11/2021           |              | Bs 2.000,00  | Completada     | 6             |                                                                             |
| tigh<br>man r |                      |                 | Pilgina           | 1 die 1 DZ aller     | named a film |              |                |               |                                                                             |

Se presentará por cada fila una transacción de pago efectuada, pudiendo dar clic en el icono <sup>G</sup> "Ver detalles", a la derecha de la columna "Estado", para mayor información sobre dicho pago.

| 10 | ALMS      | NOM DE PRESTAMO        | COUTA  | FECHA DE<br>CREACIÓN | # CUENTA              | MONTO        | ESTADO     |   |
|----|-----------|------------------------|--------|----------------------|-----------------------|--------------|------------|---|
| 73 | Prestamos | 3 <del>0000-413-</del> | 53     | 27/11/2021           | <del>7031001130</del> | Bs. 426,18   | Completada | ۵ |
| 57 | Prestamos | 300000-015-            | 0      | 12/11/2021           | 1051001104-           | 85. 2.000,00 | Completada | ۵ |
|    |           |                        | Pägina | 1 de 1 (2 elos       | nentos) 💽 [1] 🗵       |              |            |   |

Un ejemplo de un pago del préstamo se expone en la siguiente pantalla:

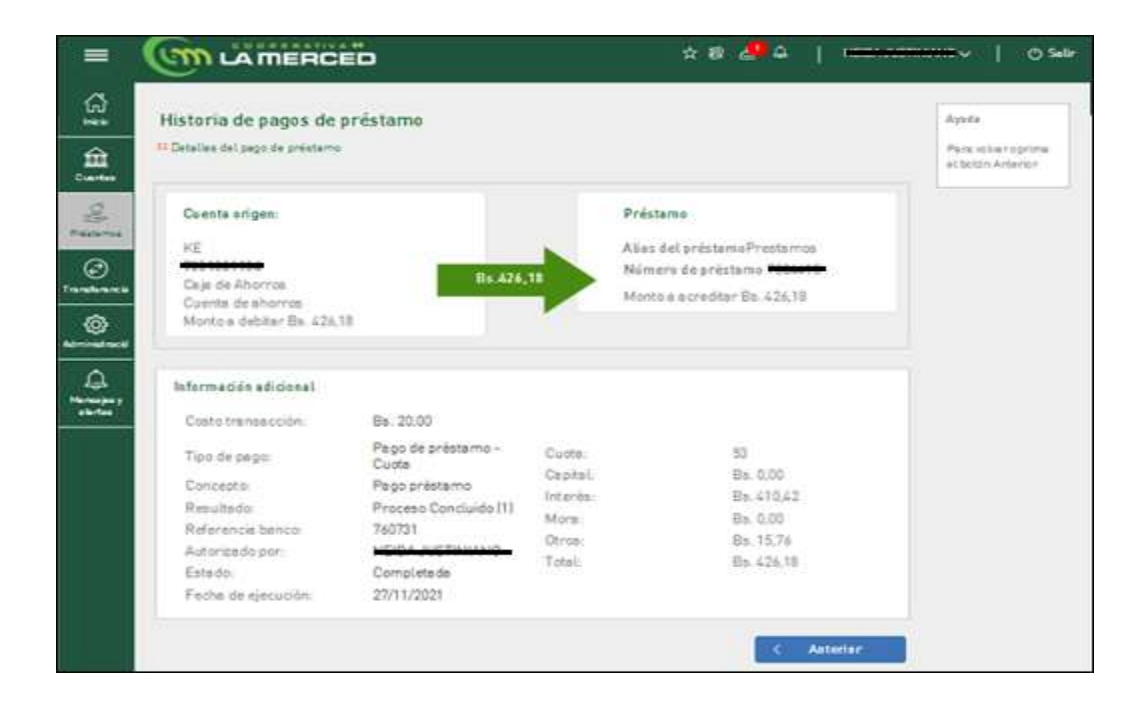

#### TRANSFERENCIAS

En la opción "Transferencia" del menú izquierdo, podrá realizar operaciones de transferencia con sus cuentas registradas, adicionalmente permite generar reportes de las transacciones:

- Entre mis cuentas, transferencia entre cuentas propias.
- A cuentas de terceros, transferencia a cuentas de terceros en la misma Cooperativa.
- A otros bancos, transferencia a otras cuentas de otras entidades financieras.
- Histórico, detalle de movimientos.
- Agendadas, detalle de las transferencias agendadas.
- Frecuentes, detalle de las transferencias frecuentes.

#### Entre mis cuentas

Podrá realizar una transferencia desde una de sus cuentas a otra de sus cuentas de la Cooperativa en 4 pasos:

**Paso 1**, seleccionar el tipo de transferencia (Transferencia ente mis cuentas) y la cuenta origen.

Paso 2, seleccionar cuenta destino (Producto).

**Paso 3**, ingreso de datos: Monto, Descripción, Origen de fondos y Destino de Fondos.

Paso 4, confirmación de la transferencia con opción de cancelar la transacción.

Introducir el PIN asignado para autorizar la transferencia.

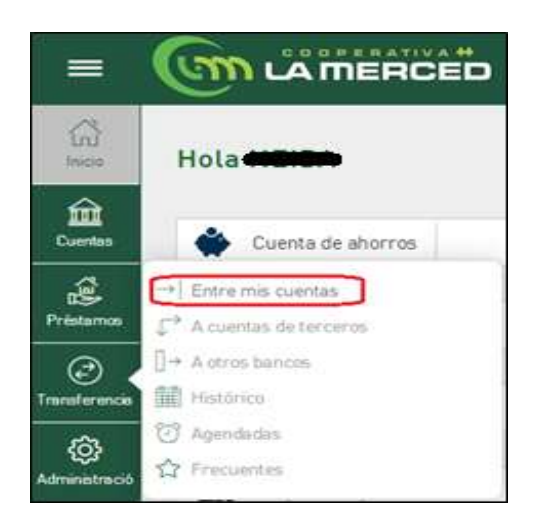

## A cuentas de terceros

Podrá realizar transferencia desde su cuenta a otra cuenta de un tercero en la Cooperativa, en 4 pasos:

**Paso 1**, seleccionar el tipo de transferencia (Transferencia a cuentas de terceros) y la cuenta origen.

**Paso 2**, seleccionar cuenta destino (Producto), si no figura en la lista "Producto registrado", crea la misma en la pestaña "Nueva cuenta", podrá definir el tipo y el número de cuenta destino, presionar clic en el icono "Buscar", para visualizar el nombre del titular de la cuenta destino, luego dar clic en "Siguiente".

**Paso 3**, ingresa los datos de la transferencia: Monto, Descripción, Origen de los fondos y Destino de los fondos.

**Paso 4**, confirmar la transacción presionando el botón "Confirmar" o cancelar la transacción presionando el botón "Cancelar".

Registrar el PIN asignado autorizando la transferencia.

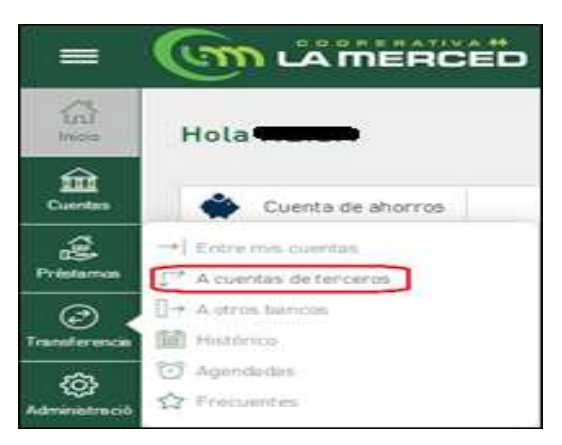

## A otros bancos

Podrá realizar transferencias desde su Cuenta de Caja de Ahorro en la Cooperativa a otras cuentas en otras entidades financieras en 4 pasos:

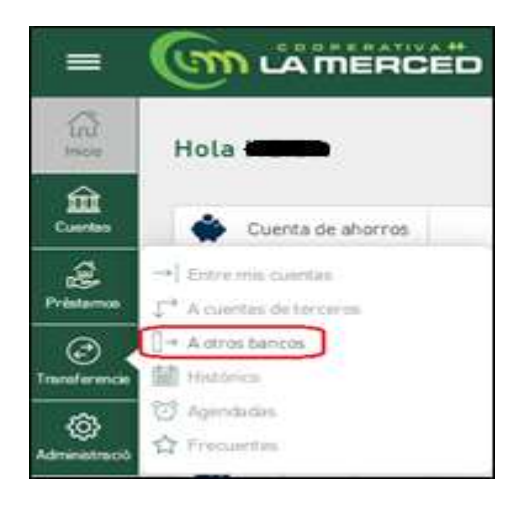

**Paso 1**, seleccionar tipo de transferencia y elegir la cuenta origen. Presionar el botón "Siguiente".

| =                |                                   |                         | ☆ 8 4 | • • •       |                                                                                                    |
|------------------|-----------------------------------|-------------------------|-------|-------------|----------------------------------------------------------------------------------------------------|
| 5                | Transferencia                     | 1000                    |       |             | Ayuda                                                                                                    |
| 1<br>444<br>1752 | Tipo de<br>tratisferencia. Transf | mencies a otres haricas |       | •           | Seleccioner el tipe<br>de transferencia,<br>una coenta origen y<br>a costinueción<br>seleccionar<br>Siguente: |
| >                | Cuenta de ahorros                 | Caja de Ahorrós         | -     | Bs. 512,21  |                                                                                                    |
| irentia.         | Cuenta de ahorros                 | Carja de Ahorros        |       | Bs: \$42,13 |                                                                                                    |
| 27               |                                   |                         |       | Siguiente > |                                                                                                    |

**Paso 2**, seleccionar cuenta destino, si no se encuentra en la lista, puede registrar una en la pestaña "Nueva cuenta", registrando: Tipo de producto, Moneda, Número de cuenta, Nombre del beneficiario, Tipo de documento, Número de identificación del beneficiario y Entidad Financiera. Presionar el botón Siguiente".

| =                                         |                                             | \$* 88 A                 | 5 G            |                                       |
|-------------------------------------------|---------------------------------------------|--------------------------|----------------|---------------------------------------|
| G                                         | Transferencia                               |                          |                |                                       |
| ŵ                                         | Pare 2 de 4: Seleccientar cuenta destina    |                          | 7154           | Transferencies a<br>otros harcos      |
| Cuenter                                   | Producto registrado Nueva                   | cuenta                   |                |                                       |
|                                           |                                             |                          | * Suparials    | Cuenta origen                         |
| 0                                         | Tipo de productor                           | Cuenta de ahorma         |                |                                       |
| er en en en en en en en en en en en en en | Moneda *                                    | 808                      | ~              | DOB                                   |
| 183                                       | Número de producto                          |                          |                | Ryson                                 |
| Administraction                           | Nombre del baneficiario                     |                          |                | Selectoriar la suerte<br>destrice y a |
| 0                                         | Tipo de idocumiento                         | CI - Cédula de Identidad | 1              | summer and a strength                 |
| Hereiner                                  | Número de identificación del teméficiario:* |                          |                | Signerial                             |
| 1111                                      | Entidad Financiera                          |                          | ~              |                                       |
|                                           | Regestrar products                          | )                        | er Siguwinte S |                                       |

En la parte inferior, se encuentra la casilla "Registrar Producto", que permite grabar la cuenta (Producto), a la cual se hará la transferencia, posibilitando ser seleccionada en futuras transacciones. La casilla es opcional, en caso de dar clic, deberá registrar correo electrónico del beneficiario y un alias de la cuenta (Producto) creada.

| Correo electrónico del beneficiario |            |             |
|-------------------------------------|------------|-------------|
| Registrar producto 🔽                |            |             |
|                                     | < Anterior | Siguiente > |

**Paso 3**, ingresa los datos de la transferencia, registrando: Monto, Descripción de la transferencia, cambiando o confirmando el correo electrónico expuesto, Tipo de acreditación, Origen de fondos y Destino de fondos. Presionar el botón "Siguiente".

| = <u>(</u> |                             | ÷ 8/                          | 🧢 (        | 0                                          |
|------------|-----------------------------|-------------------------------|------------|--------------------------------------------|
| Trans      | sferencia                   |                               |            |                                            |
| Pan 30     | e 2 Ingrase las datas       |                               |            | Transferencies a<br>stres bances           |
| 3          | 12                          |                               | *Reparido  | Duenta sripen.                             |
| 50 at 100  | Moneida de la transferencia | Moneda origen 😪               |            |                                            |
| 24         | Monte (BOB).                | 1                             |            |                                            |
| inca .     | Descripción:*               | Úliosa de la transferencia    |            | 500                                        |
|            | Correo electrónico.         | loninaga@camerced.coop        |            | Cuenta Aestina.                            |
| P<br>Insch | Tipo de acreditación        | Acreditación inmediata 🗸 🗸    |            | Juan Perst<br>30000-198                    |
|            | Origen de landas            | Descripción Origen de fondos  |            | Duents de shorres<br>BOB                   |
|            | Destino de fondos           | Descriución Destina de Fondos |            | testa                                      |
|            |                             |                               |            | Ingranar findita los<br>datos requeridas y |
|            |                             | < Anteciar                    | Supports > | Squark.                                    |

**Paso 4**, Confirmación de la transferencia presionando el botón "Confirmar" o caso contrario el botón "Cancelar" para descartar la transferencia. El botón "Anterior" permite volver al paso 3.

| = 🖤                                                  |                                                                                                    | Ð                                                                                                    | ☆ 8 4                                                                             | A                                   | OS4                                                                                                    |
|------------------------------------------------------|----------------------------------------------------------------------------------------------------|----------------------------------------------------------------------------------------------------|-----------------------------------------------------------------------------------|-------------------------------------|----------------------------------------------------------------------------------------------------|
|                                                      | encia<br>mujara a drea Driandra Re-<br>relidenti el número de cu                                              | enieros<br>ente del terreficiente, por la que se A                                                                                    | neger men billikari shel orden erde nerdî kar b                                   | Maximu<br>a información registrada. | Aysee<br>Personalizar la<br>transformation<br>askato comer                                                                                                    |
| 28<br>mmi Trans                                      | ferencia<br>•• Contronol (* fetere                                                                            | ransforme da                                                                                                    |                                                                                   |                                     | Danifernat<br>Para dessentanta<br>transferencia<br>astacolonen<br>Careatano<br>astacolonen Antanon                                                                                                    |
|                                                      | nta origen:<br>nta de ahornos<br>o de Ahornos<br>nta o de bitar Es, 1.00                                      | Bs. 1,90                                                                                                    | Ceenta destine:<br>Cuenta de shorros<br>Monto e acreditar B<br>Cooperative Sen Ma | e 1,00<br>rtinde Parres<br>erende   | asat provide<br>saat provide<br>Para definir une<br>recurrancia, en la<br>cuerta deatrine<br>selaccionar diganter<br>bandare trais, boege<br>asteccionar diganter<br>asteccionar diganter<br>asteccionar diganter<br>asteccionar diganter |
| Inform                                               | mación adicional de la                                                                                        | i transferencia                                                                                                    |                                                                                   |                                     |                                                                                                    |
| Des<br>Not<br>Tip<br>er<br>Exc<br>rep<br>Orig<br>Des | eripción: Gé<br>fileación las<br>s de<br>ede monto e<br>ulatario:<br>pan de tondos: De<br>stino de fondos: Fe | ise de la transferencia<br>lingga Blameros coop<br>reditación inmediata<br>acripción Origan de fondos<br>acripción Destino de<br>ndos |                                                                                   |                                     |                                                                                                    |
|                                                      |                                                                                                    | < Anterior                                                                                                    | Cascelar X                                                                        | Confirmer 🗸                         |                                                                                                    |

Para finalizar, debe registrar el código PIN asignado, para autorizar la transferencia, luego presiona el botón "Confirmar".

| Firma              |                             |             |
|--------------------|-----------------------------|-------------|
| Ingrese el PIN par | ra confirmar la transacción |             |
| PIN                |                             |             |
|                    | Cancelar ×                  | Cenfirmar 🗸 |

Seguidamente se desplegará una ventana de información, indicando que la operación se realizó correctamente, con opción de una impresión de la transferencia o ir a la pantalla de inicio.

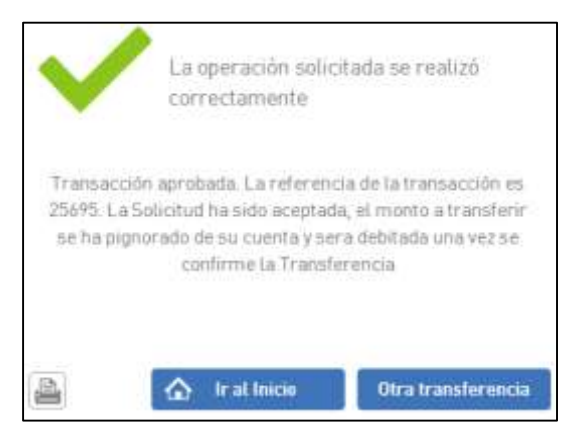

La información que recibirá en su correo es similar a la siguiente pantalla.

|                           | RCED                                                                                                    |
|---------------------------|----------------------------------------------------------------------------------------------------|
|                           | Transferencia a otro banco                                                                                                    |
| 1: Cuenta Origen          |                                                                                                    |
| Téulari                   | Justin and an and a state of the state of the state of th |
| Número de Identificación: | 32367225C                                                                                                    |
| Número de cuenta:         | 202404404                                                                                                    |
| Moneda:                   | 808                                                                                                    |
| Tipo:                     | Cuenta de ahorros                                                                                                    |
| :: Cuenta Destino         |                                                                                                    |
| Titulari                  | Juan Perez                                                                                                    |
| Número de Identificación: | 1234567sc                                                                                                    |
| Número de cuenta:         |                                                                                                    |
| Moneda)                   | 808                                                                                                    |
| Tpo:                      | Cuenta de ahorros                                                                                                    |
| Entidad Financiera:       | Cooperativa San Martin de Porres                                                                                                    |
| n Datos de la operación   |                                                                                                    |
| Operadors                 | NEISA SUSTIMBURG                                                                                                    |
| Concepto:                 | Glosa de la transferencia                                                                                                    |
| Monto:                    | 8s, 1,00                                                                                                    |
| Fechar                    | 3/12/2021 12:12:44                                                                                                    |
| Canal                     | Web                                                                                                    |
| Resultado:                |                                                                                                    |
| Estado:                   | Exitosa: Aprobada                                                                                                    |
| Referencia:               | 25695                                                                                                    |
| Código:                   | 0                                                                                                    |
| Mensaje:                  | La Solicitud ha sido aceptada, el monto a transferir se ha pignorado de su cuenta y sera<br>debitada una vez se confirme la Transferencia                                                                                                    |

## <u>Histórico</u>

Permite generar detalle de movimientos.

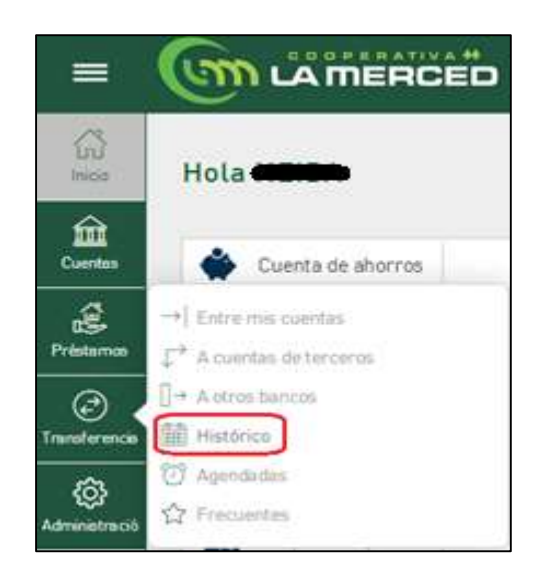

Filtrando por: Día actual, Mes a seleccionar o Rango de fecha no debiendo ser mayor a 90 días. La información expuesta consiste en: Código de transacción, Tipo de transacción, Fecha y hora, Cuenta origen, Moneda, Monto, Estado de la transferencia. Por cada transferencia es posible guardarla como "Frecuente" o

presionando el icono

| I             | 6        |                                          | ED                    |                      |             | * 8 🏞 ¢              |    | inter   🔿 Salir                                               |
|---------------|----------|------------------------------------------|-----------------------|----------------------|-------------|----------------------|----|---------------------------------------------------------------|
| 않             | Hist     | órico de transfer                        | encias                |                      |             |                      |    | Ayuda                                                         |
| Guertes       | #1 Sele  | coone una transferencia                  |                       |                      |             |                      |    | Seleccionar una<br>transferencia<br>trecuente para            |
| Pristamos     | 0<br>Dia | ectual dici                              | embre 2021            | © Des                | de:<br>2021 | Hasta:<br>03/12/2021 |    | visualizar el detalle<br>de la transferencia o<br>eliminaria. |
| Constance.    | 107      | TIPO                                     | CREADA                | CUENTA OBIOEN        | MONTO       | E57400               |    |                                                               |
| (â)           | 84       | Transferancias a otros<br>bancos         | 3/12/2021<br>12:13:00 |                      | Ba. 1,00    | Completada           | 86 |                                                               |
| Administració | 82       | Transferencias a<br>cuientas de terceros | 3/12/2021<br>11:15:00 |                      | 8s. 1.00    | Error                | 86 |                                                               |
| A             | 79       | Transferencias entre<br>mis cuentas      | 3/12/2021<br>10:53:00 | -                    | Ba. 1.00    | Pendiente            | 88 |                                                               |
| alerters      |          |                                          | Página                | t de t II elementes) | e (n) e     |                      |    |                                                               |

Transferencias agendadas o Transferencias frecuentes, permite visualizar un listado de las transacciones agendadas o frecuentes con la opción de poder conocer el detalle de la transferencia o eliminarla.

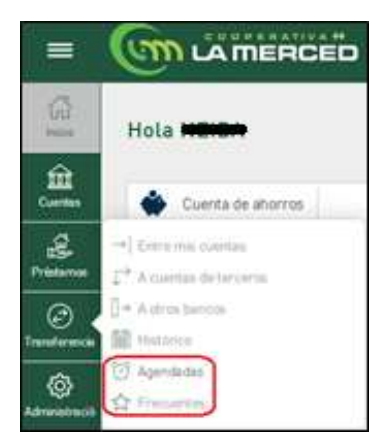

| Thereare the ferminal periods and the second second s |                           |
|----------------------------------------------------------------------------------------------------|---------------------------|
| a 100 0000.0000 0000 0000 0000                                                                                                    |                           |
|                                                                                                    | eria<br>le cora           |
| No Fag data para frontine data tra                                                                                                    | r a besta<br>referencia i |

# ADMINISTRACIÓN

En la opción "Administración" del menú izquierdo podrá seleccionar: Alias de productos, Actividad o Productos de terceros

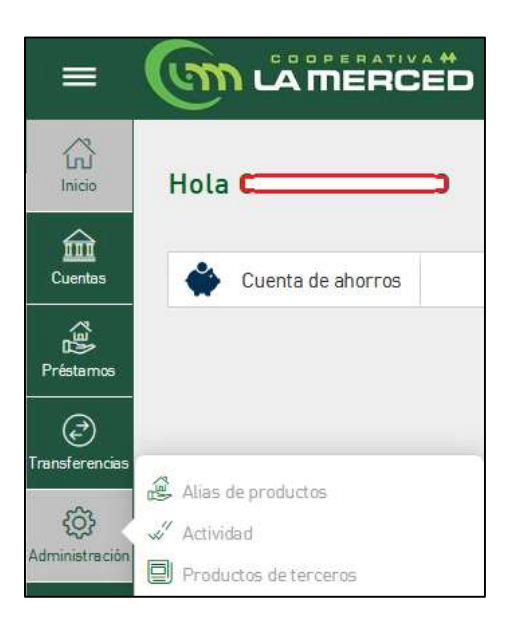

## Alias de productos

Permite asignar una descripción o nombre particular a cada uno de los productos que tiene registrado. Presionando clic en la imagen ✓, se podrá escribir el nombre que se quiere asignar al producto elegido.

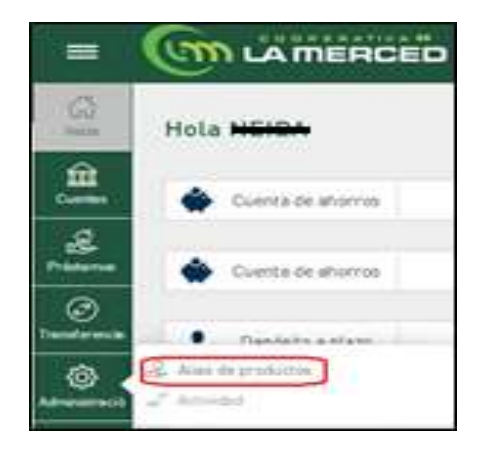

| =                     |                                    |                 | ÷8 🛃 Q               |     | ==== v   ⊕ swa                             |
|-----------------------|------------------------------------|-----------------|----------------------|-----|--------------------------------------------|
| ផ្ល                   | Alias de productos                 |                 |                      |     | Ayuda                                      |
| 11<br>Duerten         | Il Seleccione el producto a editar |                 |                      |     | Personalizar el<br>numbro de sus           |
|                       | 10/0                               | NUMERU          | ALAS BEL FRODUCTO    |     | A AND AND A REAL OF                        |
| -                     | Dventa de altorros                 |                 | Caja de Ahorros      | *   | Para modificar el<br>alias de un productio |
| Ø                     | Cuenta de ahornos                  |                 | Caja de Ahorres      | *   | Icoro Editar Abas,<br>Ingresar el alias, y |
| Transferences         | Depósito a plazo                   |                 | DP#                  | *   | Hacer dist en al<br>Romo de Confirmer.     |
| <li>Amountable</li>   | Depósito a plazo                   |                 | Db4                  | *   | Para cancelar clic<br>en el liceno de      |
| 4                     | Depósito a plazo                   | 3               | DPE:                 | × . | Cancelar.                                  |
| Meranjan y<br>alarhas | Préstamo                           | 7004415         | Prestamos            | *   |                                            |
|                       |                                    | Pagina 1 de 1.5 | s atomastast = [1] - |     |                                            |

## Actividad

Durante todo el tiempo que se encuentre en el Portal MERCEDNET, se irá registrando cada acción que vaya realizando en las distintas opciones que tenga habilitadas. La opción de "Actividad", permite conocer un detalle de las acciones realizadas en función los filtros de: Tipo de acción, Acción, Resultado de la acción, Rango de fecha sobre la cual se quiere conocer el detalle. Luego presionar el botón "Filtrar", para ver la información solicitada.

| =                     |                                       |                                     |                      | ☆ <b>8</b> 9        | 4 | e   #       |       | ( O Salir                                                                |
|-----------------------|---------------------------------------|-------------------------------------|----------------------|---------------------|---|-------------|-------|--------------------------------------------------------------------------|
| <b>B</b>              | Actividad<br>If Busqueda de actividad |                                     |                      |                     |   |             |       | Ayuda<br>Seleccione e<br>introduza los titros                            |
| Préstance             | Tipo de acción<br>Acción              | Seleccionar una o<br>ActionEnum Acc | pción<br>ountBalance | Notification Action | ~ |             |       | actividad. Pulse el<br>botón Ver en el<br>registrio<br>seleccionado para |
| ۲                     | Resultado de accióni                  | Balance de cuerit                   | a mensual            |                     | ~ |             |       | ver su detaile                                                           |
| (and resca            | Desde                                 | 03/12/2021                          | Hasta;               | 03/12/2021          |   |             |       |                                                                          |
| Admonstration         |                                       |                                     |                      |                     |   | Filtrar     |       |                                                                          |
| Mensejes y<br>electas | FECHA                                 | ACCIÓN                              |                      | RESULTADO           |   | USUARR      | CANAL |                                                                          |
|                       | 03/12/2021 + 13:22:22 Exporta         | r estado de cuenta a PDF            | 2                    | 0K                  |   | njustiniano | Web   |                                                                          |

## Productos de terceros

Permite agregar o eliminar una cuenta (Producto) a la cual se realizará transferencias.

| =                    |                                                                         | כ                  |                    | ****     | ).   OSCAR ADQUED MUR | ralvind ~   O Saur                                                                                                    |
|----------------------|-------------------------------------------------------------------------|--------------------|--------------------|----------|-----------------------|----------------------------------------------------------------------------------------------------|
| (3)<br>(1)           | Productos de terceros<br><sup>11</sup> Repetrar o estar un nuevo produc | o de terceros.     |                    |          |                       | I I I I I I I I I I I I I I I I I I I                                                                                                    |
| Pristame<br>Pristame | Número de cuenta:                                                       | V<br>Internacional | D<br>LBTH          |          | Filtrar               | nuevo productu de<br>tercorso cicc en<br>Agregar. Para<br>aliminat: an<br>producto oustimita,<br>anteccorairto y dire<br>en Claminate. Para<br>editar tos datos, |
| C.                   | TRANSFERENCH                                                            | Taro               | NÚMERO             | MUNEDA   | ALIAS                 | selectioner el<br>productio y clic en ol<br>icono Editar.                                                                                                    |
| A.                   |                                                                         | No hay d           | etos para moidra   | r        | _                     |                                                                                                    |
| stortas              |                                                                         | Página II de l     | I III elsmentiul ( |          |                       |                                                                                                    |
|                      |                                                                         |                    | 1                  | Eliminar | Agragar               |                                                                                                    |

En caso de dar clic en "Agregar", se deberá seleccionar el tipo de transacción en la cual participará la cuenta (Producto)

| =          |                                                  |                | ☆ @ ▲ ₽    | OSCARADOLFO MURIA | LVIND - O Sale             |
|------------|--------------------------------------------------|----------------|------------|-------------------|----------------------------|
| ŝ          | Productos de terceros                            |                |            |                   |                            |
| ( <b>1</b> | <sup>11</sup> Seleccioner al tipo de transacción |                |            |                   | Apuda<br>Sidemonar el tipe |
| ᅄ          | Tiou de transacción *                            | A atros bancas | ~          | + Automatio       | datransferenza             |
| Pristance  | 100 00 000 000                                   |                |            |                   |                            |
| C.         |                                                  |                | < Anterior | Signette >        |                            |

|   | Liatos del producto de terceros             |                          |                | Since courts de                     |
|---|---------------------------------------------|--------------------------|----------------|-------------------------------------|
|   |                                             |                          | * Reporte      | tercerce.<br>oxioccioner tipo de    |
| - | Tipo de producto:                           | Cuenta de ahorxos        | . *            | producto, legresar                  |
|   | Moneria                                     | 808                      | . <del>v</del> | clic en el icono de                 |
| 0 | Númera de producto                          |                          |                | probatto asiste se                  |
| 1 | Nombre del beneficiario                     |                          |                | infamación                          |
| ( | Tipo de documento                           | CI - Códula de Identidad | ~              | automáticamente.                    |
|   | Nómero de identificación del beneficiario.* |                          |                | Si es a otros banco<br>completar la |
|   | Emidad Financiers                           | Banch <b>Cara</b>        | Ŷ              | información<br>requenda             |
|   | Corros electrónico del beneficiario         |                          |                |                                     |
|   | Áluts                                       | Abas Cuenta              |                |                                     |

Registrar los datos relacionados a la cuenta a agregar y dar clic en siguiente

Verá una pantalla con la información registrada en espera de ser confirmada.

| =          |                                                                                        | ☆ @ & & ↓                           | OSCAR ADOLFO MUR A | LVING∨   (Ö Salir                                                   |
|------------|----------------------------------------------------------------------------------------|-------------------------------------|--------------------|---------------------------------------------------------------------|
|            | Productos de terceros                                                                  |                                     |                    | ****                                                                |
| Curren C   | Confirmación de la operación                                                           |                                     |                    | Ayuda<br>Oic en Confirmar                                           |
|            | Tipo de transacción<br>Tipo de producte<br>Monador                                     | A atras bancos<br>Cuenta de abarras |                    | Cancelar para volver<br>el primer pero, y rílic<br>en Arterior para |
| C.         | Nümero de cunita.<br>Alias:                                                            | Alles Cuente                        |                    | anterior.                                                           |
| ()         | Nombre del beneficiario:<br>Corroo electrónica del beneficiario.<br>Tipo de documento: | CI - Cédula de Identidad            |                    |                                                                     |
| Arrentes y | Número de identificación del beneficiario<br>Entidad Feranciera:                       | Banco                               |                    |                                                                     |
|            | < Anter                                                                                | Gancebar:                           | Confirmar 🗸        |                                                                     |

Para finalizar se desplegará un mensaje de "Operación exitosa", al agregar la cuenta (Producto).

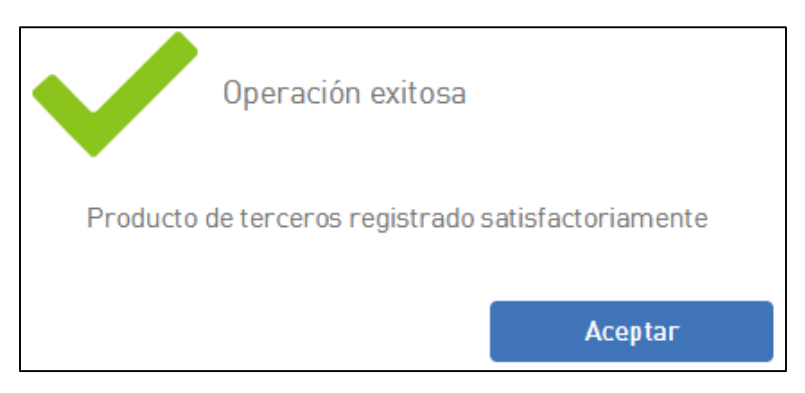

En caso de dar clic en "Eliminar", deberá elegir la cuenta (Producto) ya registrada.

| ផ           | Pro    | ductos de ter                      | ceros                   |                      |                |      |       | ••••                                                                                                    |
|-------------|--------|------------------------------------|-------------------------|----------------------|----------------|------|-------|----------------------------------------------------------------------------------------------------|
| Ê           | 11 Ret | psitar a editar un nu              | evu producto de tercero | 19.                  |                |      |       | Ayuda<br>Para registratusi                                                                                      |
| itaria<br>E | N N    | úmero de cuenta<br>2<br>cuentas de | SP SP                   | rmacistrat L         | 9<br>BTR       |      | Forar | nuevo producta de<br>terceras dic en<br>Agregar Para<br>eliminar un<br>preducto exetente,<br>selecconacio y dic |
|             |        | TRANSFERENCIA                      | TIPO                    | NOMERS               | MUNEDA         | ALMS |       | ediar ice datos,<br>ediar ice datos,<br>salaccionar el<br>producto y dic en e<br>icono Editar                   |
| A           | 12     | A drus bances                      | Cuenta de ahorros       | 300000               | 0 -            |      | Ø     |                                                                                                    |
|             |        |                                    | 20                      | mount tale 1.15 idam | (11) - farming |      |       |                                                                                                    |

Al dar clic en "Eliminar", se desplegará un mensaje de confirmación para eliminar.

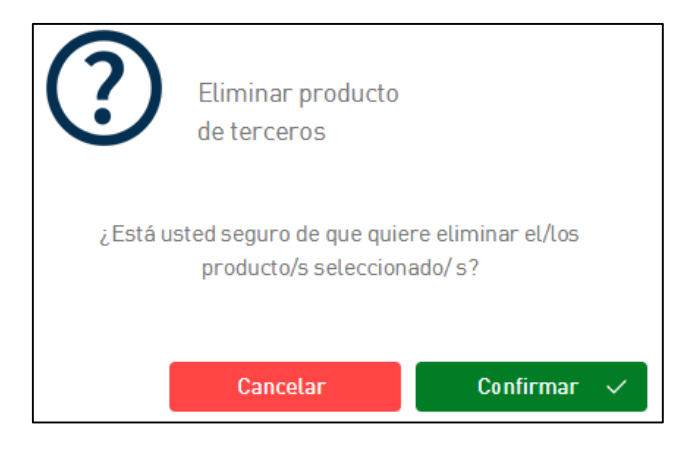

## SALIDA DEL PORTAL WEB

Al momento de finalizar sus consultas y/o transacciones, para salir del sistema, la forma correcta de proceder por su seguridad, debe ir a la parte superior derecha y dar clic, en "Salir".

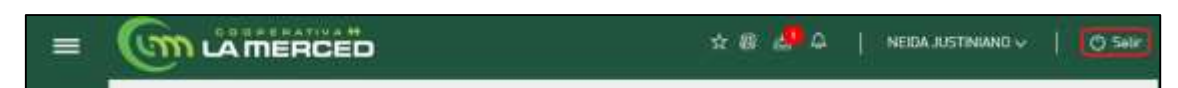

Seguidamente presionar el botón "Confirmar"

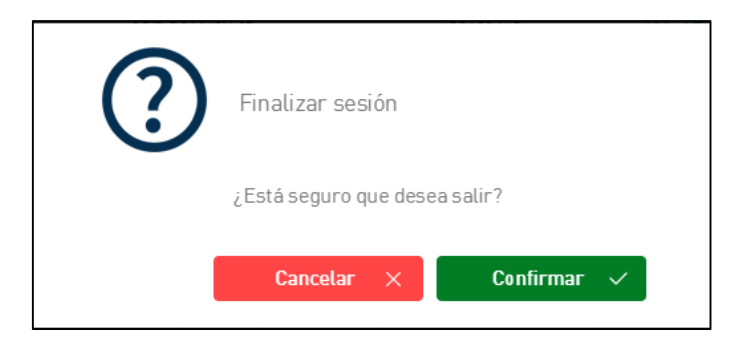